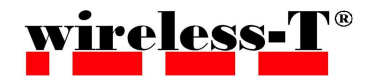

小型無線加速度センサ データ収集パソコン用ソフト

## マニュアル

# AccelViewer Hybrid ver1.1.2

### 目 次

| 1. | . AccelViewerHybridとは ······                                                                                                    | 3                      |
|----|----------------------------------------------------------------------------------------------------|------------------------|
| 2. | . 動作環境 ·····                                                                                                    | 3                      |
| З. | . 仕様許諾 · · · · · · · · · · · · · · · · · · ·                                                                                                    | 3                      |
| 4. | <ul> <li>概要</li> <li>4. 1. メイン画面</li> <li>4. 2. 使用コマンドの選択</li> <li>4. 3. ポート&amp;バッテリー設定ダイアログ</li> <li>4. 4. トリガ機能</li> <li>4. 5. サンプリング設定ダイアログ</li> <li>4. 6. メモリ機能</li> <li>4. 7. Abort ダイアログ</li> </ul> | 4<br>6<br>8<br>9<br>10 |
| 5. | . お問い合わせ ・・・・・・・・・・・・・・・・・・・・・・・・・・・・・・・・・・・・                                                                                                    | 12                     |

#### 1. AccelViewer Hybridとは

AccelViewer Hybridとは、ワイヤレス テクノロジー株式会社製小型無線高機能加速度・角速度センサの 出力するデータを、ビジュアル的に確認できるツールです。

また取得したデータをCSVファイルとして出力することも出来ます。

#### 2. 動作環境

• OS

Microsoft社の Windows XP(SP 2)、Windows Vista(Home edition)、Windows 7(Professional x64) にて動作確認済み。

- CPU OSが動作するCPUが必要。
   PentiumM 1.5GHz 相当以上を推奨。
- メモリ OSが動作する容量が必要。
- モニタ サイズは800×600以上が必要。
- その他 Bluetooth(SPP)による通信ができること。
   ワイヤレス テクノロジー株式会社製の小型無線高機能加速度センサーが1台以上あること。

#### 3. 使用許諾

AccelViewerHybridの著作権はワイヤレス テクノロジー株式会社が保持します。 このソフトウェアのリバースエンジニアリング、逆コンパイル、解析等を禁止します。 ソフトウェアの仕様は将来予告無しに変更することがあります。

#### 4. 概要

#### 4.1.メイン画面

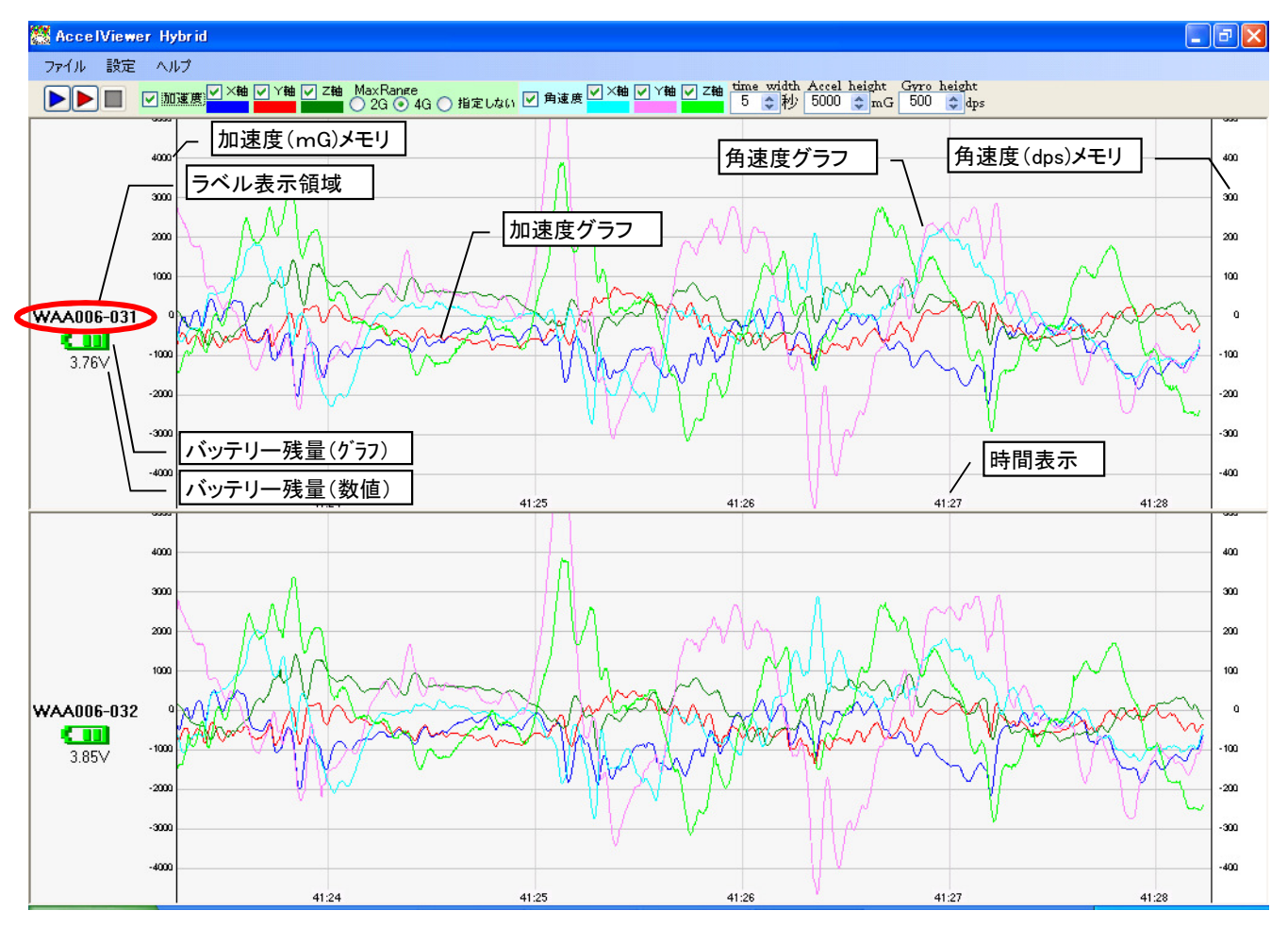

(注:上記サンプル画面は加速度・角速度センサーを2個表示させたものです) (注2:各軸の色は変更可能です)

#### ◇画面情報

- ・加速度(mG)メモリ 加速度センサーデータをグラフ表示した際のメモリ数値です。
- ・角速度(dps)メモリ 角速度センサーデータをグラフ表示した際のメモリ数値です。
- ・ラベル ポート&バッテリ設定ダイアログで設定されたラベル文字が表示されます。
- ・バッテリー残量(グラフ) センサーのバッテリー残量が画像イメージで表示されます。
- ・バッテリー残量(数値) センサーのバッテリー残量が数値で表示されます。
- ・加速度グラフ 加速度センサーより受信したデータが折れ線グラフで表示されます。
- ・角速度グラフ 角速度センサーより受信したデータが折れ線グラフで表示されます。
- ・時間表示 センサーデータが取得された時間が表示されます。

ぐ⊁ニュー

| 【ファイル】 |         |       |        |  |  |  |  |  |
|--------|---------|-------|--------|--|--|--|--|--|
|        | 🎆 Accel | Viewe | r Hybi |  |  |  |  |  |
|        | ファイル    | 設定    | ヘルブ    |  |  |  |  |  |
|        | 終       | 7     | 🗸 加速   |  |  |  |  |  |
|        | ・終了     |       |        |  |  |  |  |  |

AccelViewerHybridを終了します。

| 【訳 | 定】                   |    |              |   |   |      |  |  |  |
|----|----------------------|----|--------------|---|---|------|--|--|--|
|    | 🞇 AccelViewer Hybrid |    |              |   |   |      |  |  |  |
|    | ファイル                 | 設定 | ヘルプ          |   |   |      |  |  |  |
|    |                      |    | 使用コマンド       | • | ~ | agb  |  |  |  |
|    | <u>e</u>             |    | ポート&バッテリー設定… |   |   | senb |  |  |  |
|    |                      |    | サンプリング設定…    |   |   | gyb  |  |  |  |
|    |                      |    | メモリ読み出し      |   |   |      |  |  |  |

#### ・使用コマンド

取得したいセンサデータのコマンドを選択する。※(4.2.使用コマンドの選択)を参照

・ポート&バッテリー設定

ポート&バッテリー設定ダイアログを表示する。※(4.3. ポート&バッテリー設定ダイアログ)を参照

・サンプリング設定

サンプリング設定ダイアログを表示する。※(4.5.サンプリング設定ダイアログ)を参照

・メモリ読み出し

メモリ操作ダイアログを表示する。※(4.6.メモリ読み出しダイアログ)を参照

#### 【ヘルプ】

| 🞇 AccelViewer Hybrid |     |                        |         |  |  |  |  |  |
|----------------------|-----|------------------------|---------|--|--|--|--|--|
| ファイル 設定              | ヘルプ |                        |         |  |  |  |  |  |
|                      | At  | oort AccelViewerHybrid | Ra<br>G |  |  |  |  |  |

・Abort AccelViewerHybrid abortダイアログを表示します。 ※(4.7. Abort ダイアログ)を参照

#### ◇実行制御ボタン

▶ 通常実行ボタン : 各種設定ダイアログで指定された情報をもとに処理を実行。
 受信されたセンサー情報をリアルタイム(500<sup>®</sup>,)秒更新)で画像表示します。
 ▶ 記録実行ボタン : 通常実行と同時に受信したセンサーデータをCSVファイルへも出力します。
 ■ 実行停止ボタン : 通常実行および記録実行の受信と描画を停止します。

注)正常に開けなかったCOMポートが存在した場合でも実行ボタンを押下することが 出来ますが、接続に失敗したCOMポートのデータは表示されません。 その場合は当ソフトウェアを再起動してください。

#### ◇表示軸選択ツール

✓ 加速度 ✓ X軸 ✓ Y轴 ✓ Z轴 MaxRange ○ 2G ④ 4G ○ 指定しない ✓ 角速度 ✓ X轴 ✓ Y轴 ✓ Z轴

※実行コマンドにより、操作出来るツールが変更されます。

チェックすることで、指定した軸のグラフを表示します。

※ ここで各軸を表示/非表示にしてもCSVファイルへの記録実行には反映されません。 (記録実行中に非表示にしても、データは記録されます)

MaxRange

加速度センサーの検出最大値を選択します。

※WAA006以外のセンサーを使用する場合『指定しない』にしてください。

#### ◇描画操作

| time | width  | Accel | height | Gyro | height |  |
|------|--------|-------|--------|------|--------|--|
| 7    | 🔺 1.1. | FOOD  |        | EOO  |        |  |

- 5 🗢 秒 5000 📚 mG 500 📚 dps
- ・表示時間の変更 : 1画面中に表示する横幅(秒)を指定します。
   [time width] 1秒から60秒まで設定できます。
- ・表示加速度の上限を指定:表示中の加速度表示枠の縦幅(mG)を指定します。
   [Accel height] 1000mGから10000mGまでを1000mG単位で設定できます。
- ・表示角速度の上限を指定:表示中の角速度表示枠の縦幅(dps)を指定します。
   [Gyro height] 100dpsから1000dpsまでを100dps単位で設定できます。

表示軸カラー

チェックボックス下のカラーバーをダブルクリックすると、指定した軸の色を変更することが出来ます。

#### 4.2. 使用コマンドの選択

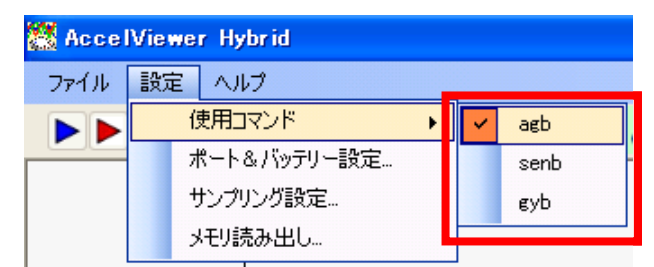

実行ボタンで実行する前に選択してください。

◇ agb 3軸加速度+3軸角速度の計6軸のデータを取得するコマンドを発行します。

◇ senb 3軸加速度のデータを取得するコマンドを発行します。

◇ gyb 3軸角速度のデータを取得するコマンドを発行します。

#### 4.3. ポート&バッテリー設定ダイアログ

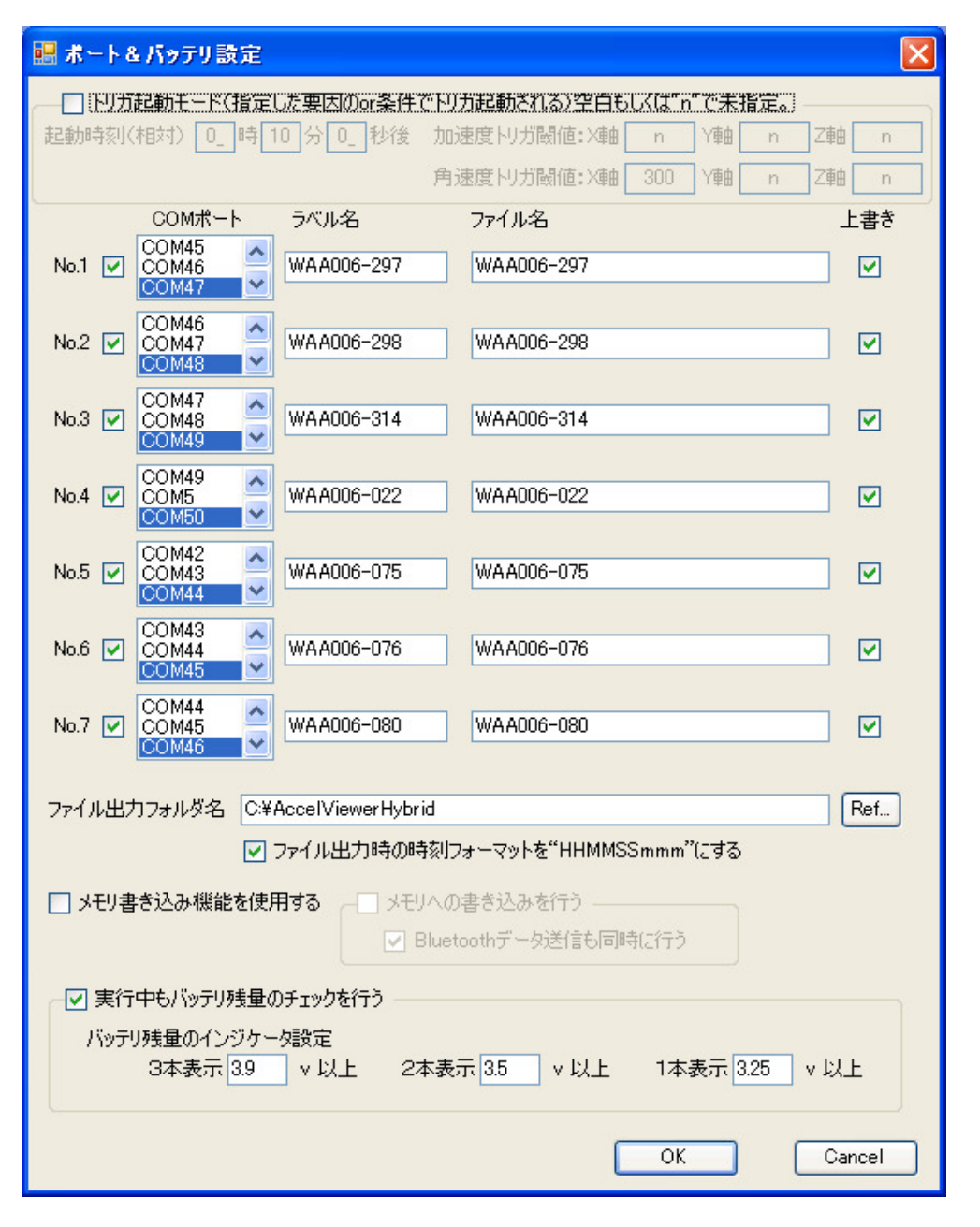

◇トリガ起動モード 加速度センサーをトリガモードで起動させる場合にチェックしてください。 (4. 4. トリガ機能)を参照 ◇No. 使用するセンサーをチェックします。

- ◆COMポート 現在使用可能なCOMポートが表示されます。 使用したい加速度センサーが設定されているCOMポートを選択してください。
- ◆ラベル名 実行中の画面左側のラベル領域に表示されるセンサー名を記入します。
- **◇ファイル名** 記録実行する場合のCSVファイル名を指定します。
- ◆上書き チェックした場合、記録実行時にCSVファイルが上書きされます。 ※ チェックをはずした場合、『ファイル名』で指定したCSVファイル名に、『日時』が付加されます。
- ◇ファイル出力フォルダ名 CSVファイルを出力するフォルダ名の入力又は、表示がされます。 [Ref...]ボタンで表示されるフォルダ選択ダイアログで、作成したいフォルダを選択することが出来ます。
- ◇ファイル出力時の時刻フォーマットを"HHMMSSmmm"にする

チェックした場合、ファイルへ出力される時刻フォーマットが「ミリ秒」から「時分秒」へ変更されます。

◇メモリへ書き込み機能を使用する メモリへの書き込み機能を使用する場合チェックしてください。 ※メモリ書き込み機能の無い加速度センサーを使用する場合は、このチェックを外してください。 (チェックしたまま実行した場合コマンドエラーのメッセージが出力されますが、そのまま実行出来ます。 ただし、表示が一部おかしくなる事があるので、対応していない場合はチェックを外してください。)

[メモリへの書き込みを行う]チェックボックスをチェックした場合、加速度センサーのデータがメモリへ記録されます。チェックしない場合はBluetoothデータ送信のみ行われます。 [Bluetoothデータ送信も同時に行う]チェックボックスをチェックすると、メモリへの書き込みと同時に 画面への出力も行います。

チェックされない場合は、メモリへの書き込みのみとなるので画面への表示は行われません。

#### ◇実行中もバッテリ残量のチェックを行う

チェックした場合、3分に1回バッテリー残量のチェックを行います。 ※ 設定した場合3分に1回データ取得間隔がミリ秒単位でずれたり、データ落ちする場合があります。 実行中の画面左側のラベル領域に表示されるバッテリー残量(グラフ)の閾値を指定します。

[**3本表示**] 3本(フル充電)表示させる場合のバッテリー残量閾値を指定します。

- [2本表示] 2本表示させる場合のバッテリー残量閾値を指定します。
- [1本表示] 1本表示させる場合のバッテリー残量閾値を指定します。
- ◆[OK]ボタン 設定された情報をもとに、加速度センサーと接続します。

◆[Cancel]ボタン 変更される前の状態に戻して、Port/Battery設定ダイアログを終了します。

#### 4.4.トリガ機能

| 🔜 ボート&バッテリ設定 🛛 💦 🔛                                                                              |  |  |  |  |  |  |  |
|-------------------------------------------------------------------------------------------------|--|--|--|--|--|--|--|
| ✓ ドリガ起動モード(指定した要因のの条件でドリガ起動される)空白もしくは"n"で未指定。<br>記動時刻(相対) 0 時 10 分 0 秒後 加速度ドリガ配値:X軸 p Y軸 p Z軸 p |  |  |  |  |  |  |  |
|                                                                                                 |  |  |  |  |  |  |  |
|                                                                                                 |  |  |  |  |  |  |  |
| COM#TF グベル名 グデイル名 工書で<br>COM47 ス                                                                |  |  |  |  |  |  |  |
| 送信 COM48 BD_Address 000a94018e2b                                                                |  |  |  |  |  |  |  |
|                                                                                                 |  |  |  |  |  |  |  |
| COM7                                                                                            |  |  |  |  |  |  |  |
|                                                                                                 |  |  |  |  |  |  |  |
| ファイル出力フォルダ名 C:¥AccelViewerHybrid Ref                                                            |  |  |  |  |  |  |  |
| ✓ ファイル出力時の時刻フォーマットを"HHMMSSmmm"にする                                                               |  |  |  |  |  |  |  |
| ✔ メモリ書き込み機能を使用する 🚽 メモリへの書き込みを行う ―――                                                             |  |  |  |  |  |  |  |
| ✓ Bluetoothデータ送信も同時に行う                                                                          |  |  |  |  |  |  |  |
|                                                                                                 |  |  |  |  |  |  |  |
| ▼ 実行中の方が分量のパリッと行う                                                                               |  |  |  |  |  |  |  |
| 3本表示 3.9 v 以上 2本表示 3.5 v 以上 1本表示 3.25 v 以上                                                      |  |  |  |  |  |  |  |
|                                                                                                 |  |  |  |  |  |  |  |
|                                                                                                 |  |  |  |  |  |  |  |
|                                                                                                 |  |  |  |  |  |  |  |
|                                                                                                 |  |  |  |  |  |  |  |
| (4.2. ポート&バッテリー設定ダイアログ)を参照                                                                      |  |  |  |  |  |  |  |

◆起動時刻(相対) 実行開始からの相対時刻を設定すると、指定時間経過後にセンサーが接続され、 データの取得&送信が開始されます。 ※ 接続が開始されてから描画されるまで約10秒かかります。

- ◇トリガ閾値 各軸ごとに閾値を設定できます。 指定した閾値を超えた場合に、センサーが接続されデータの取得&送信が開始されます。
  ※ 接続が開始されてから描画されるまで約10秒かかります。
- ※ 起動時刻(相対)とトリガ閾値での起動はor条件です。どちらかの設定が満たされるとその時点で 起動します。
- ◆COMポート(送信)現在使用可能なCOMポートが表示されます。接続するCOMポートを選択してください。
- ◆BDアドレス 当アプリが稼動するPCのBluetoothのBDアドレスを指定してください。 ※トリガ起動時に加速度センサーから接続する際に必要となる接続先(PC側)のBDアドレスです。
- ◆COMポート(受信) 現在使用可能なCOMポートが表示されます。トリガ起動時に接続される COMポートを指定してください。 <u>※使用しているBluetoothの環境により受信専用ポートが変わります。</u> <u>お使いのBluetooth環境での受信専用ポートを設定してください。</u>
- ◇ラベル名 実行中の画面左側のラベル領域に表示されるセンサー名を記入します。
- **◇ファイル名**記録実行する場合のCSVファイル名を指定します。
- ◇上書さ チェックした場合、記録実行時にCSVファイルが上書されます。 ※ チェックをはずした場合、『ファイル名』で指定したCSVファイル名に、『日時』が付加されます。
- ◇ファイル出力フォルダ名 記録実行する場合のCSVファイルが作成されるフォルダが表示されます。 [Ref...]ボタンで表示されるフォルダ選択ダイアログで、作成したいフォルダを選択することが出来ます。
- ◇ファイル出力時の時刻フォーマットを"HHMMSSmmm"にする チェックした場合、ファイルへ出力される時刻フォーマットが「ミリ秒」から「時分秒」へ変更されます。

◇[メモリ書き込み機能を使用する] (※トリガモードには未対応)

#### ◇実行中もバッテリ残量のチェックを行う

チェックした場合、3分に1回バッテリー残量のチェックを行います。
※設定した場合3分に1回データ取得間隔がミリ秒単位でずれたり、データ落ちする場合があります。
実行中の画面左側のラベル領域に表示されるバッテリー残量(グラフ)の閾値を指定します。
【3本表示】 3本(フル充電)表示させる場合のバッテリー残量閾値を指定します。
【2本表示】 2本表示させる場合のバッテリー残量閾値を指定します。
【1本表示】 1本表示させる場合のバッテリー残量閾値を指定します。
②[OK]ボタン 設定された情報をもとに、加速度センサーと接続します。
②[Cancel]ボタン 変更される前の状態に戻して、Port/Battery設定ダイアログを終了します。

#### 4.5.サンプリング設定ダイアログ

|     | サンプ!    | レグ設定     |        |        |           |                  |         |           |          |         |
|-----|---------|----------|--------|--------|-----------|------------------|---------|-----------|----------|---------|
| ال- | レプリン    | <i>5</i> |        |        |           |                  |         |           |          |         |
|     |         | サンプリング周辺 | 期 3 ᅌ  | ms     |           |                  |         |           |          |         |
|     | 1 .     | 100      | 200    | 300    | 400 5     | , , ,<br>500 600 | 700     | 800       | 900      | 1000    |
| Ι,  | -       | 時間平均回費   | 女 1 📚  |        |           |                  |         |           |          |         |
|     | 1       | 2        | 3      | 4      | 5         | 6                | 7       | 8         | ,<br>9   | 10      |
|     | 描画更     | 新間隔      | 100 🛟  | ms     |           |                  |         |           |          |         |
| 1   | і і<br> | 100      | 200    | 300    | 400 5     | 00 600           | 700     | 800       | 900      | 1000    |
|     | 時刻同     | 期用マージン時  | 間 4 😂  | ]秒 ×マ∹ | ジンを短くすると打 | 描画されないセンサ        | ーが出る事がま | 5ります。その場合 | は増やしてくだる | 5(1.    |
| Ś   | 1       | 2        | ,<br>3 | 4      | 5         | 6                | 7       | 8         | ,<br>9   | ,<br>10 |
|     |         |          |        |        |           |                  |         | ОК        |          | ancel   |

◆ サンプリング周期 サンプリング間隔をミリ秒単位で指定します。

- ◇時間平均回数 出力するまでに要するサンプリング回数を指定します。 ※設定できる範囲はサンプリング周期×時間平均回数の積が(3~10000)までの間です。
- ◇ 描画更新間隔 データを画面に描画する際の更新間隔を指定します。 ※ 表示するセンサーの数が多い場合やサンプリング間隔が短い場合にこの値を小さくすると、 描画遅れが発生する場合があります。描画遅れが発生する場合はこの値を大きくするか、 サンプリング間隔が長くなるように設定してください。

◇時刻同期用マージン時間 実行ボタンを押下してから実際にコマンドを発行する際、パラメータに設定する時刻が過去になってしまう場合がある為、マージンを指定する。 ※表示するセンサーが多い場合にこの値が小さいと、表示されないセンサーがでる場合があります。 使用するPCのスペックに影響されます。使用するPCのスペックに合わせて調整してください。

◆[OK]ボタン 設定された情報を保存し、各設定値を反映します。

◇[Cancel]ボタン 変更される前の状態に戻して、sampling設定ダイアログを終了します。

#### 4.6.メモリ機能

🗹 メモリ書き込み機能を使用する 🚽 メモリへの書き込みを行う ――

🔽 Bluetoothデータ送信も同時に行う

※ トリガモードには対応していないので、 トリガモード画面の場合、操作は できません。

#### ◇[メモリ書き込み機能を使用する]

メモリ書き込み機能に対応している加速度センサーで当該機能を使用する場合にチェックします。 チェックされない場合は、メモリ書き込みコマンドは発行されません。

#### ◇[メモリへの書き込みを行う]

メモリ書き込みを行う場合、ポート&バッテリー設定ダイアログにて上記チェックボックスをチェックします。 チェックされない場合は、[mem 0]コマンド(Bluetoothデータ送信のみ)が発行されます。

◆[Bluetoothデータ送信も同時に行う]チェックボックスをチェックすると、[mem 2]コマンド、 (メモリへの書き込みと同時に Bluetoothデータ送信の出力)が発行されます。 チェックされない場合は、[mem 1]コマンド(メモリへの書き込みのみ)が発行されるので画面への表示は 行われません。

#### 4.6.2. メモリへ記録されたデータを見る(リスト取得)

| メモリ操作                    |                 |                        |           |              |
|--------------------------|-----------------|------------------------|-----------|--------------|
| сомж-ト                   | ラベル名            | ファイル名                  | 上書き       |              |
|                          | メモリ             | メモリ                    |           | 読込           |
|                          |                 |                        |           |              |
| X±99XF<br>1:17:12:17:259 | [agb 171221247  | 310 ] 2226             |           |              |
| 2 : 17:04:59.101         | Lagb 170503097  | 310 ] 43654            |           |              |
|                          |                 |                        |           | Ω₩           |
|                          |                 |                        |           | 517          |
| 表示する entry N             | o. 1 🤤          |                        |           |              |
| ファイル出力フォル                | ダ名 C:¥AccelV    | iewerHybrid            |           | Ref          |
|                          | ファイル出力時の時       | 刻フォーマットを"HHMMSS        | Gmmm"にする  |              |
|                          |                 | Г                      | 実行        | Cancel       |
|                          |                 |                        |           | )<br>F-+-    |
| <b>⊘СОМ₩</b> —Р          | ・ 現在1<br>メモリ情報を | 更用可能なCOM示<br>と取得したい加速度 | ートが表示される  | ます。<br>されている |
| ◇ラベル名                    | 実行「             | 中の画面左側のラ               | ベル領域に表示   | されるセン        |
| ◇ファイル名                   | 記録              | 実行する場合のCS              | SVファイル名を指 | 定します。        |
| ◇上書き                     | CSV             | ファイルを出力する              | 際、ファイルを上  | .書きします       |
|                          |                 |                        |           |              |

◆読み込みボタン COMポートリストで選択されたCOMポートに対して接続処理を行い、 メモリリストを取得します。

◇メモリリスト 読込ボタンにて読み出したセンサー内のメモリリストが表示されます。

10/12

◆表示するentry №. 表示したいentry №.を選択します。

◇メモリクリアボタン選択されたCOMポートのメモリデータをクリアする場合に押下します。

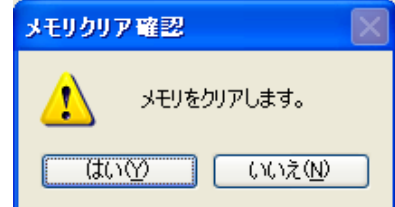

『はい』を選択で、メモリがクリアされます。

『いいえ』を選択で、メモリをクリアせずに戻ります。

- **◇ファイル出力フォルダ名** 記録実行する場合のCSVファイルが作成されるフォルダが表示されます。 **[Ref...]ボタン**で表示されるフォルダ選択ダイアログで、作成したいフォルダを選択することが出来ます。
- ◇ファイル出力時の時刻フォーマットを"HHMMSSmmm"にする

チェックした場合、ファイルへ出力される時刻フォーマットが「ミリ秒」から「時分秒」へ変更されます。

◇[実行]ボタン 設定された情報を保存し、各設定値を反映します。

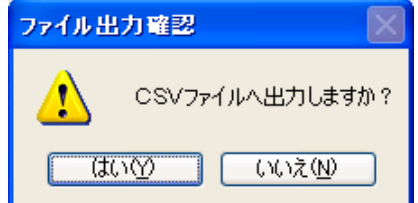

『はい』を選択で、CSVファイルへも出力されます。

『いいえ』を選択で、画面への描画のみ行いCSVファイルへは 出力しません。

- **◇[Cancel]ボタン** 変更される前の状態に戻して、メモリ操作ダイアログを終了します。
- 4. 7. Abort ダイアログ

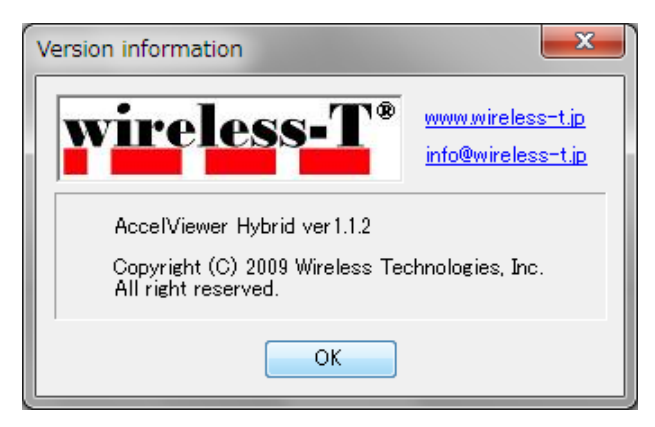

・URL ワイヤレス テクノロジー株式会社のホームページを開きます。

・メールアドレス ワイヤレス テクノロジー株式会社へのメール送信が行えます。 ※現在設定されているメーラーが起動します。

◇[OK]ボタン Abort画面を終了します。

#### 5. お問合せ

本製品のお問合せは下記サポートセンターにて受け付けています。

| 社名      | ワイヤレステクノロジー株式会社              |
|---------|------------------------------|
| 郵便番号    | 143-0023                     |
| 住所      | 東京都大田区山王二丁目3番10号大森三菱ビルディング7階 |
| メールアドレス | Info@wireless-t.jp           |
| URL     | http://www.wireless-t.jp     |